# Ultramar's TravelSync 2.0 Dashboard

### Introduction

TravelSync 2.0 is a modern, web portal which combines travel-related resources and information into relevant dashboards that is traveler specific. The TravelSync 2.0 Dashboard is more than a portal to the online booking tool. With past and future travel, alerts, news and other vital travel information, you can use this Dashboard to make sure that you have everything you need before and after every trip.

The travel information on the Dashboard is presented in Real Time. This means that as a reservation has been completed in the booking system, either online or with an agent, you will see the details on the Dashboard. Each trip listing can be viewed in VirtuallyThere or as a PDF document. Airport delays and closures directly from the FAA refresh every five minutes with hover over details.

The boxes on the screen of the Dashboard can be minimized and moved around the screen to make the Dashboard flexible and versatile. For more personalization, only the travel information that is related to your travel will be visible.

This document will walk you through each of the tabs of the Dashboard with more detail and instruction for each of the new elements.

As the platform evolves, we value your feedback and plan for future updates and enhancements. We hope you enjoy using TravelSync 2.0.

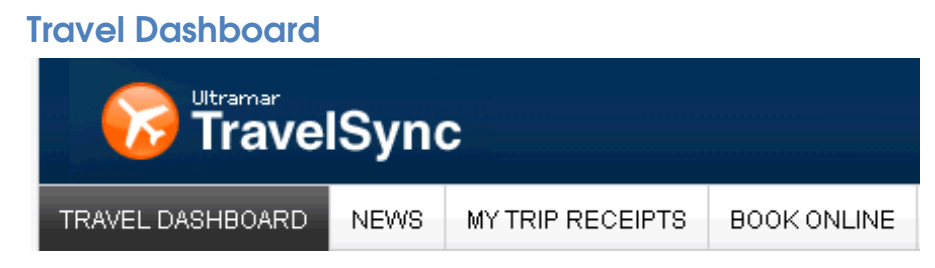

#### **Travel Team**

The travel team section is where all of the contact information for the travel team is located. This includes phone numbers and email links to all of the people that are working on travel both internally and at Ultramar Travel.

| Travel Team                                                                                |     |
|--------------------------------------------------------------------------------------------|-----|
| <b>Ultramar Business Hours:</b><br>Monday - Friday 8:30am to 9pm ET                        |     |
| Travel Team Direct<br>Toll Free: 888.888.8888<br>888.888.8888 Outside US & Canad           | a   |
| After Hours / Emergency Cent<br>Toll Free: 888.888.8888<br>888.888.8888.0utside US & Canda | er: |

To minimize this or any other box, you can click on the arrow () button at the top of the box. To expand the box again, click on the arrow button again to have the box restored.

#### **Intranet Links**

The Intranet Links section allows easy access to all of the Company travel resources. All of these links will go back to the Company information including preferred travel programs, Travel Policy and anything else that is stored on the Company Intranet for travel.

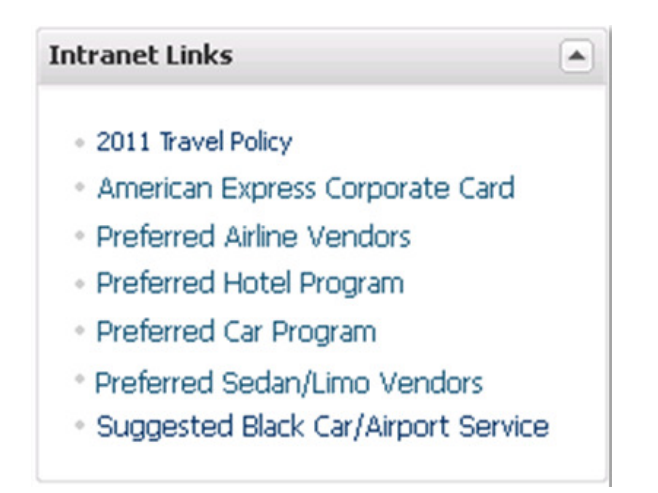

### **Travel Links**

Travel Links are a list of references for the Traveler. These links are resources on the internet to help with your travel needs. The links provided by Ultramar Travel Management may be subject to change.

| Travel Links                                                                                  |       |
|-----------------------------------------------------------------------------------------------|-------|
| <ul> <li>Real Time Flight Tracking</li> <li>US State Department Passport Ser</li> </ul>       | vices |
| <ul> <li>Maps and Driving Directions</li> <li>Currency Conversion</li> <li>Weather</li> </ul> |       |
| <ul> <li>CDC Traveler Health Information</li> <li>Local City Guides</li> </ul>                |       |

## **Dashboard Trip Information**

### **Current and Upcoming Trips**

The Current and Upcoming Trips lists all of the scheduled reservations only for you as a Traveler or in the case of a Travel Arranger, only the Travelers that you arrange travel for. When your trips are complete either through your online booking tool or from a travel consultant, you will be able to see the trip details on your Dashboard.

The searches within TravelSync 2.0 can drill into a variety of fields within a reservation. You may search on any of the following terms, even though the information may not be visible.

- Date
- Arrival or Destination City
- First or Last Name
- Type: Car, Hotel, Air
- PNR (Reservation Code): IEDHRR

| urrent | and Upcoming Tr | ips                | Current | and Upcoming Ti              | rips                                                                                                    |
|--------|-----------------|--------------------|---------|------------------------------|----------------------------------------------------------------------------------------------------|
| Date 🔺 | Trip            | Name               | Date 🔺  | Trip                         | Name                                                                                                    |
| 4/22   | Daytona Beach   | 20000              | 4/22    | Daytona Beach                |                                                                                                    |
| 4/24   | DALLAS TX 75    | and the second     | 4/24    | DALLAS TX 75                 | and the second second s |
| 4/24   | New York-LaG    | Constanting of the | 4/24    | New York-LaG                 | 0.00                                                                                                    |
| 4/24   | NEW YORK N      | -                  | 4/24    | NEW YORK N                   |                                                                                                    |
| 4/25   | Orlando-Intl    | -                  | ltinera | <b>ry: 🌔</b> Virtually There | e 📕 PDF                                                                                                    |
| 4/25   | New York-LaG    | THE                | 4/25    | Orlando-Intl                 | E                                                                                                    |
| 4/25   | BOSTON MA 0     | an.                | 4/25    | New York-LaG                 | Const Const                                                                                                    |
| 4/25   | Newark          | -                  | 4/25    | BOSTON MA 0                  | -                                                                                                    |

On each reservation, a link to a PDF version of the trip and a link to the complete reservation in VirtuallyThere are available at the double click of a flight.

### **My Previous Trips**

My Previous Trips shows historical personal travel useful for Travelers who need a quick reference to a previous itinerary. This list can be sorted and searched for the same specific details as the upcoming trips.

| My Previous T | rips 🔺                 |
|---------------|------------------------|
| Date          | Trip                   |
| 12/11/2009    | NEW YORK-LAGUARDIA     |
| 1/9/2009      | NEW YORK-LAGUARDIA     |
| 12/8/2008     | WASHINGTON DC-NATIONAL |
|               |                        |
|               |                        |
|               |                        |
|               |                        |
|               |                        |
| Search: m/d/y | yyy or trip 🔎          |

For trips that were made within the past 90 days, you will find a PDF link for that flight that can be saved or printed.

### **Real-time Airport Advisories**

Our real-time animated map provides major metropolitan airport status information every 5 minutes. You do not need to refresh your browser to view updates. In the lowerright corner are movie controls so you can review the last 12 hours of airport delay information.

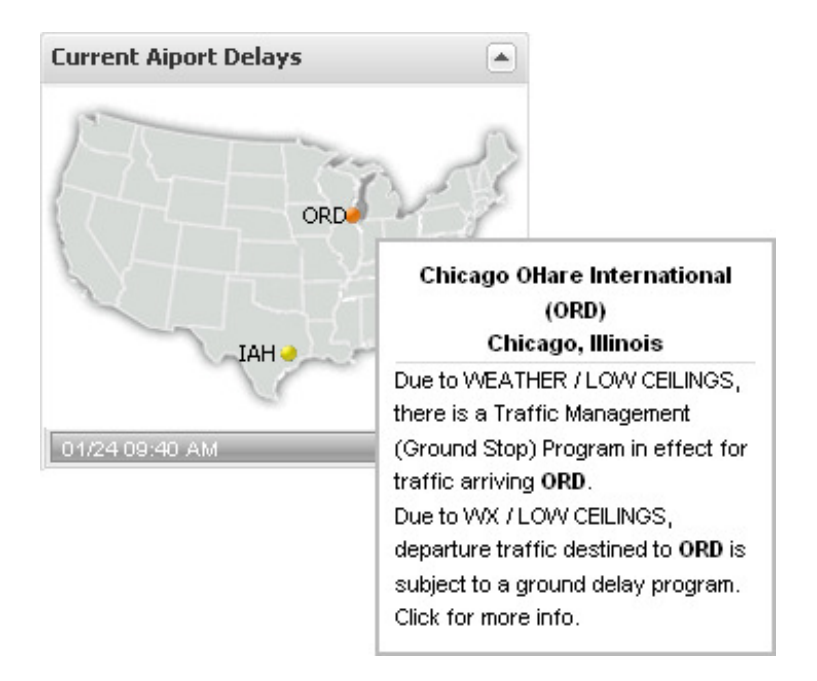

Hover over details give the reasons and possible effects of the delays.

## **Travel Profile**

The format for the Travel Profile has been streamlined to make sure that the information that you need or need to update is easy to find. The left side of the screen shows links to the headers within the profile. The profile will quickly roll through each section until the selected area is available. Many of the required fields will give an explanation as to why the data is needed, including TSA information and general contact details. Any missing required information will appear as a red field.

If you are a Travel Arranger, you have the ability to change to the profile of your Travelers right on the profile page. To change to another profile, click on the name at the top left corner. A new box will open with all of the names of your Travelers. Once you select a new Traveler, you have the ability to make changes in the profile without having to sign into another site.

| Managing the profile of:<br>Daniel Webb<br>(change user)     | Business Infor<br>Bold fields are required | mation       |          |           |  |
|--------------------------------------------------------------|--------------------------------------------|--------------|----------|-----------|--|
| Business                                                     | Name                                       | First Name   |          | Last Name |  |
| Business Information                                         | Company                                    | Company Name |          |           |  |
| Business Address                                             | Title                                      |              |          |           |  |
| Assistant Information                                        | Department                                 | Department   | Division |           |  |
| Personal<br>Personal Information<br>Personal Address         | Business Email                             |              |          |           |  |
| Personal Contact Numbers<br>Emergency Contact<br>Information | Business Addr<br>Bold fields are required  | ess<br>a     |          |           |  |
| Credit Cards                                                 | Address 2                                  |              |          |           |  |
| Cards                                                        | City                                       |              |          |           |  |
| Travel Preferences                                           | State                                      |              | Zip Code |           |  |

The section on the profile where the Frequent Traveler numbers can be added has been grouped together with separate tabs for airlines, hotels and car rentals.

| requent Flyer | Shared Fr | equent Flyer Miles Hotel   | Car Rental |
|---------------|-----------|----------------------------|------------|
| Frequent      | Flyer M   | emberships<br>MEMBERSHIP # | DELETE     |
| Aer Lingus    | ~         | 231231                     | 😵 delete   |
| Aeroflot      | ~         | XXXXXXXXXXX                | 😵 delete   |
| Air Canada    | ~         | 2342342342342              | 🕴 delete   |
| Air India     | *         | 111111                     | 🕴 delete   |
|               | *         |                            | 😵 delete   |
|               | *         |                            | 😵 delete   |
|               | ~         |                            | 😵 delete   |
|               | ~         |                            | 😣 delete   |
|               | *         |                            | 😵 delete   |
|               | •         |                            | 😵 delete   |
|               | ~         |                            | 😵 delete   |
|               | ~         |                            | 😵 delete   |
| Amtrak        |           |                            | 🛛 😣 delete |

There is also a tab for Frequent Flyer Programs that can share miles with other airlines. Only the airlines that you have added to the Frequent Flyer section will be available on the "Use Freq Flyer # of" column. Also, as you select a shared program, only the airlines that can be shared will show up on the "When Flying With" column. All non-related airlines will be hidden.

| emberships     | and Freq    | uent Flyer Cards                           |                 |
|----------------|-------------|--------------------------------------------|-----------------|
| Frequent Flyer | Shared Fre  | quent Flyer Miles Hotel                    | Car Rental      |
| 🛧 Frequei      | nt Flyer Mi | le Swaps                                   |                 |
| USE FREQ FLY   | /ER # OF    | WHEN FLYING WITH                           | DELETE          |
| Air India      | ~           |                                            | 🗸 🛛 😣 delete    |
|                | ~           | Austrian                                   | 😣 delete        |
|                | ~           | Lufthansa                                  | S delete        |
|                | ~           | Singapore Airlines<br>SN Brussels Airlines | 😣 delete        |
|                | ~           | Select Airline                             | ✓ 🛛 🛛 🛛 🗸 🗸 🗸 🗸 |
|                | ~           |                                            | 🕶 🥂 🔞 delete    |
|                | ~           | Select Airline                             | ✓ 😣 delete      |
|                | *           | Select Airline                             | 👻 🥴 delete      |
|                | ~           | Select Airline                             | 🕶 🥴 delete      |
|                | *           |                                            | 🕶 🤒 😵 delete    |

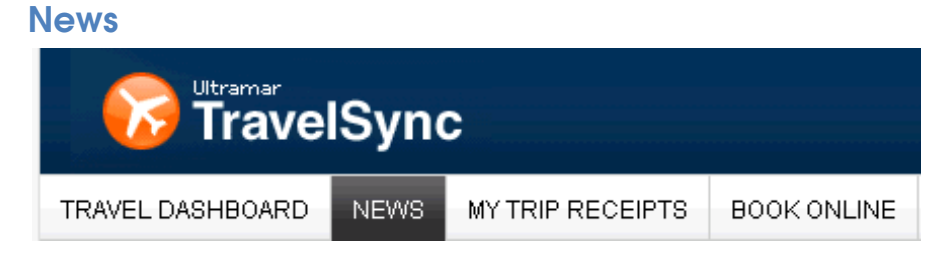

The News tab of the TravelSync 2.0 Dashboard will show any important travel articles or travel alerts. This information is provided by the Travel Manager and Ultramar Travel to make sure that you have the most up to date information for your travels. All articles and alerts can appear in a separate screen that can be printed if you click on the printer () icon.

The travel articles that have been updated by your Travel Manager will appear in the center of the screen. For each article, there will be a few introductory sentences and a link to the complete article for each of the articles listed.

Also, you will find a list of Travel Alerts on the upper right hand of the screen. These alerts will be updated as they affect travel.

On the lower right side of the screen, there are links to Business Travel articles. These links will take you to an external website to continue reading these articles.

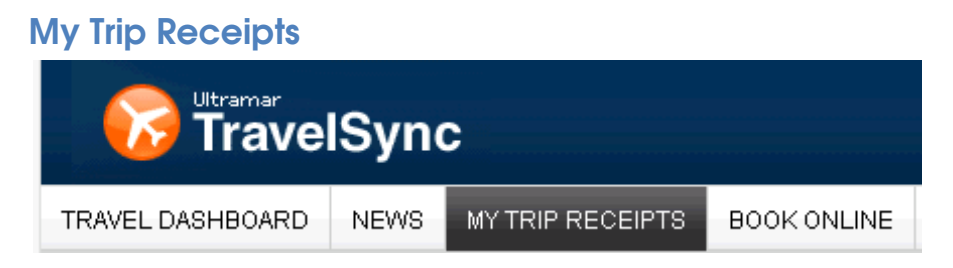

My Trip Receipts allows you to have a complete invoice for each trip that you take. The enhancement to this tool have made the searching and printing of the receipts to be much faster and easier.

You will see only your name as a Traveler and your Travelers for Travel Arrangers. To get to a specific Traveler, each of the fields can be filtered with the fields at the top of the list of names and sorted by clicking on the name of the columns.

Once the Traveler is found, click on the name to have the past trips populate in the right side of the screen. Again, the fields of Record Number, Date and Trip or City can be filtered and sorted.

| Step 1: Find a Trip for Bl | ake Agnew   |                   |                           |          |            | 6                       | Ð |
|----------------------------|-------------|-------------------|---------------------------|----------|------------|-------------------------|---|
| Traveler                   |             |                   | Trips Group by: Ungrouped |          |            | р                       |   |
| First Name                 | Last Name 🔺 | Title             | Cost Center               | Rec #    | Date 👻     | Trip                    |   |
| [Filter]                   | [Filter]    | [Filter]          | [Filter]                  | [Filter] | [Filter]   | [Filter]                |   |
| Blake                      | Agnew       | SVP               | <u> </u>                  | MPTUGG   | 2011-04-26 | LOS ANGELES             | ^ |
| Jonathan                   | Alonso      | Managing Director | E                         | JLAUZO   | 2011-04-05 | BOSTON                  |   |
| Michael                    | Andersen    | Vice President    |                           | KAOLAT   | 2011-03-31 | CHICAGO/OHARE INTL ARPT |   |
| Arthur                     | Anderson    |                   |                           | CLYHQI   | 2011-03-23 | WASHINGTON DC-NATIONAL  |   |
| Eric                       | Ash         | VP                |                           | FONWAR   | 2011-03-22 | PITTSBURGH              |   |
| Craig                      | Barringer   | ANALYST           |                           | HP P RMM | 2011-03-04 | CHARLESTON              |   |
| Nelly                      | Baran       |                   |                           | JGBYPQ   | 2011-02-23 | WASHINGTON DC-NATIONAL  |   |
| Daniel                     | Berger      |                   |                           | CTBIMS   | 2011-02-21 | BOSTON                  |   |
| Christian                  | Billings    | Vice President    |                           | MNKXYT   | 2011-02-21 | WASHINGTON DC-NATIONAL  |   |
| Dennis                     | Blood       |                   |                           | IWJUCG   | 2011-02-17 | WASHINGTON DC-NATIONAL  |   |

Select the trip on the right to further drill down into the details of your receipts

| Step 1: Find a | Trip for Blake Agn | ew              |                  |                |           |     |           |                 | +        |
|----------------|--------------------|-----------------|------------------|----------------|-----------|-----|-----------|-----------------|----------|
| Step 2: Reserv | ation FONWAR to    | PITTSBURGH      |                  |                |           |     |           |                 | -        |
| Ticket #       | Туре               | Original Ticket | Transaction Date | Departure Date | Itinerary | Cls | Invoice # | Business Reason | Amount 👻 |
| 666666666      | Ticket             |                 | 2011-03-18       | 2011-03-22     | DCA PIT   | Q   | 99999     |                 | \$488.55 |
| 666666666      | Ticket             |                 | 2011-03-18       | 2011-03-23     | PIT IAD   | в   | 33333     |                 | \$469.57 |

If a ticket had changes before the travel took place, any changes will be shown as separate charges. Each line item has its own receipt with travel information included. From this final step, the receipt can be printed.

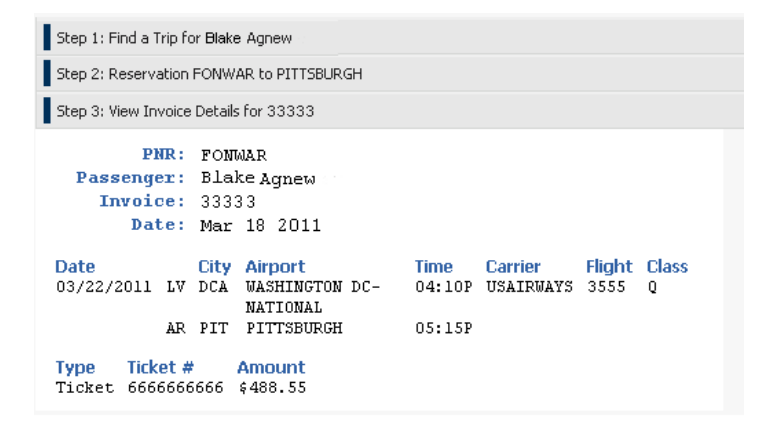

In order to look at another receipt, the process can be repeated by clicking on the headers labeled Step 1, Step 2 and Step 3. To change Invoice details for the same trip such as for a change or additional fee, click on Step 2. To change the reservation or trip for the same traveler or to select another traveler, click on Step 1.

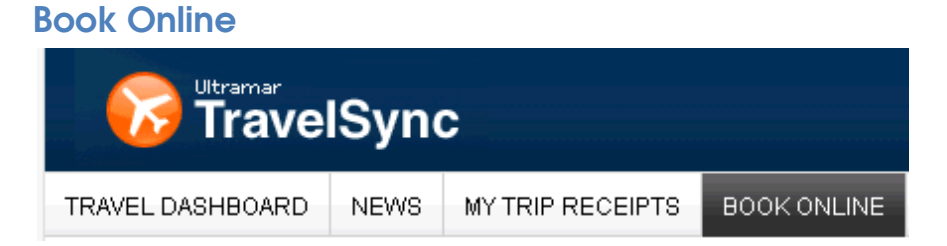

The TravelSync 2.0 Dashboard is also your portal to the online booking tool. If you book your trips through an online booking tool, this process will still remain the same once you leave the Dashboard.

| Select user to be | ook travel for |               | Traveler De                                                         | etails:                                     |                     |                     |
|-------------------|----------------|---------------|---------------------------------------------------------------------|---------------------------------------------|---------------------|---------------------|
| First<br>Joe      |                | Last<br>Smith | Name: JOE<br>Title: VP<br>Departmer<br>Division: BB<br>Profile Stat | Smith<br>n <b>t:</b><br>tus: Incomplete, Pl | lease edit profile. | (edit this profile) |
|                   |                |               | Non-refun                                                           | dable Ticket Inf                            | ormation            |                     |
|                   |                |               | Airline<br>There are o<br>traveler.                                 | Ticket Num                                  | Expiration          | Amount<br>or this   |
|                   |                |               |                                                                     |                                             |                     |                     |

When you click on the Book Online tab, you will see your name as a Traveler or all of your Travelers as a Travel Arranger. Once your name is selected, the right side of the screen will give you further information about booking your trip.

First of all, if your travel profile is incomplete, there will be a comment in the Profile Status. From here, you will be able to go back into your profile by clicking on the link ( (edit this profile)) to update any missing fields before you book your trip.

Also at the bottom of the screen, a list of any unused Non-Refundable Tickets will appear. These tickets can be used toward future travel on the same airline.

If you are ready to start booking your trip, click on the Book Travel button at the bottom of the screen. This will take you to your online booking tool which will have the same process as before.